## How to Use Google Analytics to Track Your WordPress Site Speed

It's not surprising to learn that **site speed** is one of the factors that Google uses in its algorithms to determine the search ranking of a web page. Google defines site speed as "*how fast your website responds to web requests*". In the simplest case it is how quickly your pages load for your average visitor.

When you think about it, there is nothing more frustrating than an unusually slow loading web page, so it makes a lot of sense that when all things except speed are equal, the faster websites are ranked higher up in the search rankings compared to similar slow websites because good content and speed enhances the users' experience.

The best way to track your WordPress site speed is by using the <u>Google Analytics Site Speed</u> <u>Report</u> feature which was introduced in May 2011. There are of course other ways to track site speed such as using add-ons for your browser or other tools but the Google Analytics Site Speed Report is by far the most powerful and convenient tool available for this purpose.

The components you will need to use Google Analytics Site Speed Report on your WordPress site are:

## 1. Google Analytics account

If you don't have a Google Analytics account, you should sign up for one using the link above and follow the instructions regarding how to setup your account to point to your WP website.

## 2. <u>Google Analytics for WordPress plugin</u>

This plugin will allow you to install the javascript code (from your Google Analytics account) on your WP pages and is the recommended plugin to use if you are not already using it .

For those who may have older versions of this plugin such as v4.0.9 or below (like I had on one of my sites), you will need to upgrade to the latest version.

The latest plugin version has some cool new features one of which is that it automatically adds Google Analytics Site Speed Report feature to your Google Analytics code.

This feature was first introduced in version 4.1 and at the time of writing this article the latest plugin version is 4.1.3.

(Note: You can add the site speed code manually if you wish by following the help pages from Google)

If you already have Google Analytics installed on your WP site using the plugin mentioned above, then do this simple test before doing anything else:

- Using a web browser navigate to your WP site.

- Right-click on any page of your WP site and "View Page Source"

- Search the Page Source page for the Google Anaytics code and check to see if you have the "**trackPageLoadTime**" code highlighted in yellow below (Note: your code may look slightly different):

```
<script type="text/javascript">//<![CDATA[
    // Google Analytics for WordPress by Yoast v4.1.3 |
http://yoast.com/wordpress/google-analytics/
    var _gaq = _gaq || [];
    _gaq.push(['_setAccount','UA-12345678-1']);
    _gaq.push(['_trackPageview'],['_trackPageLoadTime']);
    (function() {
        var ga = document.createElement('script'); ga.type =
    'text/javascript'; ga.async = true;
        ga.src = ('https:' == document.location.protocol ? 'https://ssl'
        var s = document.getElementsByTagName('script')[0];
    s.parentNode.insertBefore(ga, s);
    })();
    //]]></script>
```

If you already have the **trackPageLoadTime** function on your WP pages then you are ready to use Google Analytics Site Speed Report and hence you don't have to upgrade to the latest plugin. If you don't have the above then you must upgrade to the latest plugin version or at least version 4.1 in order to be able to use GA Site Speed Report.

So once you have your Google Analytics account and relevant plugin version installed, you can access your Site Speed Report by doing the following:

1. Log into your Google Analytics account and go to your dashboard. If you are currently using the "old" GA interface you should see the following:

| Analytics Settings   View Reports:   WWW |                  |  | New Version N                   | @gmail.com   Settings   My Accou                                                                                |
|------------------------------------------|------------------|--|---------------------------------|----------------------------------------------------------------------------------------------------|
|                                          |                  |  | My Analytics Accounts: www.inco |                                                                                                    |
| E Dashboard                              | Export 🔻 🖾 Email |  |                                 | Advanced Segments                                                                                               |
| 8 Visitors                               | Dashboard        |  |                                 | Jul 16, 2011 - Aug 1                                                                                            |
| STraffic Sources                         |                  |  |                                 | The second second second second second second second second second second second second second second second se |
| Content                                  |                  |  |                                 |                                                                                                    |

The Site Speed Report can be accessed only via the new GA interface. Go to the new Google Analytics interface by clicking on the "New Version" link shown circled above. 2. Once inside your new GA interface, you can view the Site Speed Report by traversing to the **Content->Site Speed** menu from the side bar as shown:

| Image: Second and Second and Second                                | Google Analy                               | tics                                                                                       |                                      |                              | Make this version | default   Old version   Feedback | @gmail.com   Set                  | inge I My Account I Sign out                                                                                                    |  |
|----------------------------------------------------------------------------------------------------|--------------------------------------------|--------------------------------------------------------------------------------------------|--------------------------------------|------------------------------|-------------------|----------------------------------|-----------------------------------|----------------------------------------------------------------------------------------------------|--|
| Little version       Advanced Description       Advanced Description       16 Jul 2011.16 A         Overview       100 Onto do 10 data paperterm       16 Jul 2011.16 A         Description       00 onto do 10 data paperterm       18 Jul 2011.16 A         Description       00 onto do 10 data paperterm       18 Jul 2011.16 A         State Species       19 Jul 2011.16 A       18 Jul 2011.16 A         Description       100 for data paperterm       19 Jul 2011.16 A         State Species       19 Jul 2011.16 A       19 Jul 2011.16 A         State Species       19 Jul 2011.16 A       19 Jul 2011.16 A         Description       19 Jul 2011.16 A       19 Jul 2011.16 A         State Species       19 Jul 2011.16 A       19 Jul 2011.16 A         Description       19 Jul 2011.16 A       19 Jul 2011.16 A         Description       19 Jul 2011.16 A       19 Jul 2011.16 A         State Species       19 Jul 2011.16 A       19 Jul 2011.16 A         Description       19 Jul 2011.16 A       19 Jul 2011.16 A         Description       19 Jul 2011.16 A       19 Jul 2011.16 A         Description       19 Jul 2011.16 A       19 Jul 2011.16 A         Description       19 Jul 2011.16 A       10 Jul 2011.16 A         Description       10 Jul 2011.16 A                                                                                                    | A Dashboards My                            | / Site My Conversions ~ Custom Re                                                          | ports                                |                              |                   | http://                          | www.com                           |                                                                                                    |  |
| Indexted with the control   Overview   Deverview   Site Speed   Indexted with the paperteex   Site Speed   Indexted with the paperteex   Site Speed Speed Sp                                                                                                    | Find a report. Q                           | ADVANCED RECIMENTS - EXPORT -                                                              |                                      |                              |                   |                                  |                                   |                                                                                                    |  |
| Site Speed     Tis Jul 2011 - 18 A       Overview     0 000 yearlies       I behaviour       I behaviour<                                                                                                    | /isitors .                                 | NUMBELD SQUEEDS Y EARLIN Y                                                                 |                                      |                              |                   |                                  |                                   |                                                                                                    |  |
| Belandour     Standard     Standard          | Overview<br>Demographics                   | Site Speed         16 Jul 2011 - 16 Aug 201 <ul> <li>100.00% of Total pageneews</li> </ul> |                                      |                              |                   |                                  |                                   | - 16 Aug 2011 -                                                                                                    |  |
| In echology     Social     Social            | Behaviour                                  | Explorer<br>Site Dage                                                                      |                                      |                              |                   |                                  |                                   |                                                                                                    |  |
| Advertising     Advertising     Advertiment     Advertiment     Advertiment     Advertiment     Advert         | Social                                     |                                                                                            |                                      |                              |                   |                                  |                                   |                                                                                                    |  |
| Advertising     0.5.34     1,505     6     3.12%     31.89%       Intel® Sources     Intel® Sources     Intel® Sources     Intel® Sources     Intel® Sources       Content     Intel® Sources     Intel® Sources     Intel® Sources     Intel® Sources       Verview     Intel® Sources     Intel® Sources     Intel® Sources     Intel® Sources       Intel® Sources     Intel® Sources     Intel® Sources     Intel® Sources       Intel® Sources     Intel® Sources     Intel® Sources     Intel® Sources       Intel® Sources     Intel® Sources     Intel® Sources     Intel® Sources       Intel® Sources     Intel® Sources     Intel® Sources     Intel® Sources       Intel® Sources     Intel® Sources     Intel® Sources     Intel® Sources       Intel® Sources     Intel® Sources     Intel® Sources     Intel® Sources       Intel® Sources     Intel® Sources     Intel® Sources     Intel® Sources       Intel® Sources     Intel® Sources     Intel® Sources     Intel® Sources       Intel® Sources     Intel® Sources     Intel® Sources     Intel® Sources       Intel® Sources     Intel® Sources     Intel® Sources     Intel® Sources       Intel® Sources     Intel® Sources     Intel® Sources     Intel® Sources       Intel® Sources     Intel® Sources                                                                                                    | Mobile                                     | Avg. Page Load Time (sec)                                                                  | Pageviews                            | Page Load Sample             | Bounce            | Rate                             | ⑦ % Exit                          |                                                                                                    |  |
| Traffic Sources Control Compose Level Control Conversions Conversions Conversi | Advertising -                              | 5.34<br>Site Ave: 5.34 (0.00%)                                                             | 1,505<br>% of Total: 100.00% (1.505) | 6<br>% of Total: 100.00% (6) | 3.12%<br>Site Arc | 3.12% (0.00%)                    | 31.89%<br>Site Avg: 31.89% (0.00% | 53                                                                                                    |  |
| Content     0       Overview     1 and the province       Site Search     1 and the province       Verview     1 and the province       In Frage Analytics     1 and the province       Verview     1 and the province       In Frage Analytics     1 and the province       Verview     1 and the province       In Frage Analytics     1 and the province       Verview     1 and the province       Page     Angle Page Load Time to Page Load Sample       Page     Angle Page Load Time to Page Load Sample       Page     1 and the province       1 and the province     6 and the province       2 and the province     6 and the province       2 and the province     6 and the province       2 and the province     6 and the province       2 and the province     6 and the province       3 and the province     6 and the province       4 and the province     1 and the province                                                                                                    | Traffic Sources                            |                                                                                            |                                      |                              |                   |                                  | w Line Charl Company II           | ana dranh hr. 🕅                                                                                                    |  |
| Overview<br>+ Site Cashed         Image Page Tage         Image Page Tage         Image Tage         Image Tage         Im                                                                                                    | Content *                                  | 11.                                                                                        |                                      |                              |                   |                                  |                                   | and the second second s |  |
| • Site Context                                                                                                    | Overview                                   | · 8                                                                                        |                                      |                              |                   |                                  | ٨                                 |                                                                                                    |  |
| Extra Speed         Image: Convertiging and the convertiging and the convertiging                                  | + Site Content                             |                                                                                            |                                      |                              |                   | Å                                | $\wedge$                          | Å                                                                                                    |  |
| Site Reach     Fage Analytics     Conversions     Page Page Time Conver     Conversions     Page Page Time Conver     Conversions     Conversions     Page Page Time Conver     Conversions     Conversions     Conversind     Conversind     Conversions     Conversions     Conversion       | Ste Spent                                  |                                                                                            |                                      |                              |                   |                                  |                                   |                                                                                                    |  |
| Parents         Page Analytics         Page Page Page Page Page Page Page Page                                                                                                    | Site Search                                |                                                                                            |                                      |                              |                   |                                  |                                   |                                                                                                    |  |
| I Addresse       24.24       24.24       24.24       24.24       24.24       24.24       24.24       24.24       24.24       24.24       24.24       24.24       24.24       24.24       24.24       24.24       24.24       24.24       24.24       24.24       24.24       24.24       24.24       24.24       24.24       24.24       24.24       24.24       24.24       24.24       24.24       24.24       24.24       24.24       24.24       24.24       24.24       24.24       24.24       24.24       24.24       24.24       24.24       24.24       24.24       24.24       24.24       24.24       24.24       24.24       24.24       24.24       24.24       24.24       24.24       24.24       24.24       24.24       24.24       24.24       24.24       24.24       24.24       24.24       24.24       24.24       24.24       24.24       24.24       24.24       24.24       24.24       24.24       24.24       24.24       24.24       24.24       24.24       24.24       24.24       24.24       24.24       24.24       24.24       24.24       24.24       24.24       24.24       24.24       24.24       24.24       24.24       24.24       24.24       24.24                                                                                                    | + Events                                   |                                                                                            |                                      |                              |                   |                                  |                                   |                                                                                                    |  |
| In Frage Nampes Conversions   Versity Page Page Tale Coar+  Versity Page Page Tale Coar+  Versity Inversion Select                                                                                                    | + AdSense                                  | 17.2.4                                                                                     | 24.54                                | 27.2.4                       |                   |                                  |                                   | - Aug                                                                                                    |  |
| Conversions         Version         Page         Args. Pages Load Time (recc)         Page Load Sample         Bounce Rate         Page Load Sample         Bounce Rate         Page Load Sample         Bounce Rate         Page Load Sample         Bounce Rate         Page Load Sample         Bounce Rate         Page Load Sample         Bounce Rate         Page Load Sample         Bounce Rate         Page Load Sample         Bounce Rate         Page Load Sample         Bounce Rate         Page Load Sample         Bounce Rate         Page Load Sample         Bounce Rate         Page Load Sample         Bounce Rate         Page Load Sample         Bounce Rate         Page Load Sample         Page Load Sample                                                                                                    | In-Page Analytics                          |                                                                                            |                                      | Constant.                    |                   |                                  | -                                 |                                                                                                    |  |
| Help         Secondar unevenies         Select         Q         advanced         View         Q         advanced         View                                                                                                    | Conversions -                              | Viewing Page Page Title Other -                                                            |                                      |                              |                   |                                  |                                   |                                                                                                    |  |
| InterState Speed Bapat         Page         Arg. Page Load Time (see)         Page Load Sample         Bounce Rate         Page Load Sample         Bounce Rate         Page Load Sample         Page Load Sample                                                                                                    | Help S                                     | Secondary dimension Select +                                                               |                                      |                              |                   | ٩                                | advanced View: III +              | 1 - 10 of 58 🤇 🔪                                                                                                    |  |
| Help Centry         1. how to-analyze (0.00%)         6.23         99         1         0.00%           Search Help Centry Go         2. how to-analyze (0.00%)         6.22         42         2         0.00%           3. analyze (0.00%)         4. analyze (0.00%)         1.25         168         1         2.82%                                                                                                    | The Site Speed Report<br>Page Speed Online | Page                                                                                       |                                      | Avg. Page Load Time (sec)    | Pageviews         | Page Load Sample                 | Bounce Rate                       | % Exit                                                                                                    |  |
| Beach Heip Centri Go         2         how-to-section         6.22         42         2         0.00%           3         6.06         48         2         0.00%           4         1.25         168         1         2.82%                                                                                                    | Help Centre                                | 1. /how-to-                                                                                |                                      | 6.23                         | 98                | 1                                | 0.00%                             | 40.82%                                                                                                    |  |
| 3         6.05         48         2         0.00%           4         1.25         168         1         2.82%                                                                                                    | Search Help Centri Go                      | 2. how-to-                                                                                 |                                      | 6.22                         | 42                | 2                                | 0.00%                             | 42.06%                                                                                                    |  |
| 4                                                                                                    |                                            | 3. /                                                                                       |                                      | 6.06                         | 48                | 2                                | 0.00%                             | 41.67%                                                                                                    |  |
|                                                                                                    |                                            | 4                                                                                          |                                      | 1.25                         | 168               | 1                                | 2.82%                             | 41.07%                                                                                                    |  |
| 5 / 0.00 155 0 10.53%                                                                                                    |                                            | 5. /                                                                                       |                                      | 0.00                         | 155               | 0                                | 10.53%                            | 17.31%                                                                                                    |  |

By default the report lists your website's pages in order from the slowest to fastest page.

3. Your website pages are the primary dimension upon which the site speed is based on. The cool thing about this report is that you can introduce a **secondary dimension** to the data to further dig down into more properties about the page query. For example if you wanted to find out which type of browser the visitor was using then you can add this to the page speed report. You can do that by clicking on the **Secondary Dimension** drop-down box and selecting browser. Your report will then show browser type against page speed as shown below:

| Google Analytics           |                                           |                              |                         | Make this version default   Did version   Feedback |                 |                          |               |        |
|----------------------------|-------------------------------------------|------------------------------|-------------------------|----------------------------------------------------|-----------------|--------------------------|---------------|--------|
| Cashboards                 | Dota<br>My Site My Conversions - Custom R | eports                       |                         |                                                    | http://www.     | oom<br>Com - http:/      | www.inc.      | • *    |
| Find a report.             | ADVANCED SEGMENTS + EXPORT +              |                              |                         |                                                    |                 |                          |               |        |
| visitors                   | Site Speed                                |                              |                         |                                                    |                 | 16 Jul 201               | 1 16 Aug 1    | 011 -  |
| Overview<br>• Demographics | 100.00% of Total pageviews                |                              |                         |                                                    |                 | 10 Jul 201               | 1 - To Aug 2  | 2011 * |
| Language                   | Explorer                                  |                              |                         |                                                    |                 |                          |               |        |
| Custom Variables           | Site Usage                                |                              |                         |                                                    |                 |                          |               |        |
| User-Defined               | Aug. Page Load Time (sec)                 | Pageviews     1 505          | Page Load Sample ⑦      | Bounce Rate<br>3 12%                               |                 | % Exit                   |               |        |
| Behaviour                  | Site Avg: 5.34 (0.00%)                    | % of Total: \$00.00% (1,505) | % of Total: 100.00% (6) | Sille Avg: 3, 12% (0,00%)                          |                 | Sile Arg: 31.89% (0.00%) |               |        |
| Browser & OS               |                                           |                              |                         |                                                    |                 |                          |               | by: 10 |
| Network                    | -                                         |                              |                         |                                                    |                 |                          |               |        |
| Social                     |                                           |                              |                         |                                                    | G20 10          | ۸.                       |               |        |
| + Mobile                   |                                           |                              |                         |                                                    | A /             |                          |               | Ā      |
| Advertising                |                                           |                              |                         |                                                    | $\Lambda$ /     | \ A                      |               | 1.     |
| Traffic Sources            | -                                         |                              |                         |                                                    | $/ \setminus /$ |                          | /             |        |
| Overview                   | 1000                                      |                              |                         |                                                    |                 | V V                      |               |        |
| * Sources                  |                                           |                              |                         |                                                    | 1-10 V          |                          | - CAR         |        |
| All Traffic                |                                           | -                            |                         |                                                    |                 |                          |               |        |
| Direct                     |                                           |                              |                         |                                                    |                 |                          |               |        |
| + Search                   | Secondary dimension Browser +             |                              |                         |                                                    | Q advar         | noed Vew                 | 1 - 10 of 142 | < >    |
| Campaigna                  | Page                                      | Browser ()                   |                         | Avg. Page Load<br>Time (sec)                       | Pageviews       | Page Load Sample         | Bounce Rate   | % Exit |
| Content                    | - 1                                       | Internet Explorer            |                         | 7.24                                               | 20              | 1                        | 0.00%         | 45.00% |
| Overview                   | 2. mow-to-                                | Internet Explorer            |                         | 6.23                                               | 38              | 1                        | 0.00%         | 44.74% |
| + Site Content             | 3 how to                                  | Internet Explorer            |                         | 6.22                                               | 16              | 2                        | 0.00%         | 43,75% |
| Site Speed                 |                                           | Channel                      |                         | 4.00                                               |                 |                          | 0.000         | 50.004 |
| + site search              |                                           | Chrome                       |                         | 4.85                                               | 2               | 1                        | 0.00%         | 00.00% |
| Adlense                    | a. /                                      | Chrome                       |                         | 1.25                                               | 28              | 1                        | 0.00%         | 39.29% |
| to Deve Annual Pro-        | 6. /                                      | Chrome                       |                         | 0.00                                               | 49              | 0                        | 10.00%        | 12.24% |

So using the above information you can then take appropriate action or decide what sort of things you can do to optimize your content for certain browsers for example.

In summary, there are many other insights you can gain from the Google Analytics Site Speed Report which you can use to take action to counter any unusually high latency you might see on your WordPress website.

Visit the <u>Tips and Tricks HQ</u> blog for more articles like this.